# VMware ESXiをバージョン5.5から6.xにアップ グレードします。

### 内容

| <u>概要</u>          |
|--------------------|
| <u>前提条件</u>        |
| <u>要件</u>          |
| <u>使用するコンポーネント</u> |
| <u>背景説明</u>        |
| <u>設定</u>          |
| <u>確認</u>          |
| トラブルシュート           |

### 概要

このドキュメントでは、CLI(コマンド ライン インターフェイス)を使用して、Elastic Sky X Integrated(ESXi)ハイパーバイザをバージョン 5.5 から 6.x にアップグレードする方法について 説明します。ESXi は、仮想化においてお客様に支持されているハイパーバイザの一つであり、す べてのユニファイド コミュニケーション インフラストラクチャ、SourceFire、および仮想化環境 上で稼働するその他の複数のサーバーを含む複数のプラットフォームに関して、シスコが推奨す るハイパーバイザでもあります。

## 前提条件

### 要件

次の項目に関する知識があることが推奨されます。

- VMware ESXi ハイパーバイザバージョン 5.5 を搭載する Unified Computing System (UCS)
- VMware ESXi ハイパーバイザで有効になっているドメイン名解決(DNS)サービス
- ESXi ハイパーバイザへの端末アクセス
- Java 対応のブラウザでの Cisco Integrated Management Controller(CIMC)Web ページへの アクセス

### 使用するコンポーネント

このドキュメントの情報は、次のソフトウェアとハードウェアのバージョンに基づいています。

• UCS C460

- ESXi ハイパーバイザバージョン 5.5
- Firefox ブラウザ

このドキュメントの情報は、特定のラボ環境にあるデバイスに基づいて作成されました。このド キュメントで使用するすべてのデバイスは、初期(デフォルト)設定の状態から起動しています 。対象のネットワークが実稼働中である場合には、どのようなコマンドについても、その潜在的 な影響について確実に理解しておく必要があります。

### 背景説明

VMware 社は、ESXi 5.5 の一般サポート終了およびテクニカルガイダンス終了の期限を発表しました。

| ESXI5.5 | 2013/09/19 | 2018/09/19 | 2020/09/19 | EIP |  | A, B |
|---------|------------|------------|------------|-----|--|------|
|---------|------------|------------|------------|-----|--|------|

仮想化インフラストラクチャを ESXi 6.0 および 6.5 にアップグレードすることをお勧めします。

### 設定

CLI によるアップグレードプロセスは、次のとおりです。

ステップ1:アップグレードする ESXi サーバーで動作している仮想マシン(VM)をシャットダ ウンします。

ステップ2: ESXi サーバーをメンテナンスモードにします。これは、ハイパーバイザが実行する重要なサービスをオフにし、サーバーのアップグレードを可能にするために役立ちます。

図に示すように、vSphere Client を使用できます。

#### General

| Manufacturer:                   | Cisco Systems Inc                                           |
|---------------------------------|-------------------------------------------------------------|
| Model:                          | UCSC-C460-M4                                                |
| CPU Cores:                      | 72 CPUs x 2.094 GHz                                         |
| Processor Type:                 | Intel(R) Xeon(R) CPU E7-8870<br>v3 @ 2.10GHz                |
| License:                        | VMware vSphere 5 Enterprise<br>Plus - Licensed for 4 physic |
| Processor Sockets:              | 4                                                           |
| Cores per Socket:               | 18                                                          |
| Logical Processors:             | 144                                                         |
| Hyperthreading:                 | Active                                                      |
| Number of NICs:                 | 6                                                           |
| State:                          | Connected                                                   |
| Virtual Machines and Templates: | 41                                                          |
| vMotion Enabled:                | Yes                                                         |
| VMware EVC Mode:                | Disabled 🖓                                                  |
| vSphere HA State                | ② N/A                                                       |
| Host Configured for FT:         | No 🖵                                                        |
| Active Tasks:                   |                                                             |
| Host Profile:                   |                                                             |
| Image Profile:                  | (Updated) ESXi-5.5.0-1746                                   |
| Profile Compliance:             | N/A                                                         |
| DirectPath I/O:                 | Supported 🖓                                                 |

### Commands

New Virtual Machine
 New Resource Pool
 Enter Maintenance Mode
 Reboot
 Shutdown

または、CLIを使用します。その場合は、次のコマンドを実行します。

vim-cmd /hostsvc/maintenance\_mode\_enter

ステップ 3: 発信 Hyper Text Transfer Protocol(HTTP)接続を許可するように ESXi ファイア ウォールを変更します。 実際のアップグレードファイルに関する VMware サーバーへのクエリが実行されるため、ESXi サーバーからの HTTP(HTTPS)発信接続を許可する必要があります。

図に示すように、vSphere Client を使用できます。

| Getting Started Summary Virtual Ned                                                                                                    | Nines Resource Allocation Perf                                                                                                    | armance Configuration Tasks & Eve                                                                                                    | nta Marria Permission                                                                       | Napol, Dorage Views, Hard | tears Ratur |         |         |
|----------------------------------------------------------------------------------------------------|----------------------------------------------------------------------------------------------------|----------------------------------------------------------------------------------------------------|---------------------------------------------------------------------------------------------|---------------------------|-------------|---------|---------|
| Hardware                                                                                                    | Security Profile                                                                                                    |                                                                                                    |                                                                                             |                           |             |         |         |
| Processors<br>Memory<br>Stanapa<br>Rebording<br>Stanapa Adiptons<br>Advanad Sattings<br>Power Management<br>Software<br>Licensed Features<br>Time Configuration<br>Ord and Rocking                                                                                    | Services UD Redinector (Active Direc<br>ampd<br>Metwork Logis Server (Active<br>UD)<br>UD Redinecting Anniability Areas<br>Sol Shell<br>Song<br>Local Security Authenticatio<br>MTP Deemon<br>Sph<br>Direct Canaole UI<br>CIM Server<br>Researce | tory Service)<br>ve Directory Service)<br>pent<br>in Server (Active Directory Service)                                                           |                                                                                             |                           |             | Refresh | Paperto |
| Authentication Services<br>Power Management<br>Webail Nachre Startus/Shutdown<br>Webail Nachre Startus/Shutdown<br>Webail Nachre Swapfle Location<br>Accurb Molle<br>Host Cache Configuration<br>System Resource Allocation<br>Agent Wi Settings<br>Advenced Settings | Snooning Connections<br>visiphere Client<br>ommois<br>DHCP Client<br>byfam<br>visamy<br>visamy<br>visamy<br>visamy<br>clim Secure Server<br>Fault Telerance                                                                                      | 902,443 (TCP)<br>12945,29451 (UDP)<br>55 (UDP)<br>5088 (TCP)<br>8088 (TCP)<br>8088 (TCP)<br>8109,8252,8508 (TCP,UDP)<br>8109,8252,8508 (TCP,UDP) | 시<br>시<br>시<br>시<br>시<br>시<br>시<br>시<br>시<br>시<br>시<br>시<br>시<br>시<br>시<br>시<br>시<br>시<br>시 |                           |             |         |         |

#### 🕝 Firewall Properties

#### Remote Access

By default, remote clients are prevented from accessing services on this host, and local clients are prevented from accessing services on remote hosts.

Select a check box to provide access to a service or client. Daemons will start automatically when their ports are opened and stop when all of their ports are closed, or as configured.

| Label                                                                                                    |                   | Incoming Ports | Outgoing Ports    | Protocols | Daemon     | _ ^ |
|----------------------------------------------------------------------------------------------------|-------------------|----------------|-------------------|-----------|------------|-----|
| vSphere High Availabi                                                                                                    | lity Agent        | 8182           | 8182              | TCP,UDP   | Stopped    |     |
| HBR                                                                                                    |                   |                | 31031,44046       | TCP       | N/A        |     |
| rdt                                                                                                    |                   | 2233           | 2233              | TCP       | N/A        |     |
| Fault Tolerance                                                                                                    |                   | 8100,8200,8300 | 80,8100,8200,8300 | TCP,UDP   | N/A        |     |
| syslog                                                                                                    |                   |                | 514,1514          | UDP,TCP   | N/A        | ÷   |
| VMware vCenterAgen                                                                                                    | t                 |                | 902               | UDP       | Running    |     |
| IKED                                                                                                    |                   | 500            | 500               | UDP       | N/A        |     |
| VM serial port connect                                                                                                    | ed over net       | 23,1024-65535  | 0-65535           | TCP       | N/A        |     |
| httpClient                                                                                                    |                   |                | 80,443            | TCP       | N/A        |     |
| ipfam                                                                                                    |                   | 6999           | 6999              | UDP       | N/A        | v   |
|                                                                                                    |                   |                |                   |           | >          |     |
| ervice Properties<br>eneral<br>Service:                                                                                     | SSH Client        |                |                   |           |            |     |
| ervice Properties<br>eneral<br>Service:<br>Package Information:                                                             | SSH Client        |                |                   |           |            |     |
| ervice Properties<br>eneral<br>Service:<br>Package Information:<br>irewall Settings                                         | SSH Client        |                |                   |           |            |     |
| ervice Properties<br>eneral<br>Service:<br>Package Information:<br>irewall Settings<br>Allowed IP Addresses:                | SSH Client        |                |                   |           |            |     |
| ervice Properties<br>eneral<br>Service:<br>Package Information:<br>i <b>rewall Settings</b><br>Allowed IP Addresses:        | SSH Client        |                | Fire              | ewall     | Options,,, |     |
| ervice Properties<br><b>General</b><br>Service:<br>Package Information:<br><b>irewall Settings</b><br>Allowed IP Addresses: | SSH Client<br>All |                | Fire              | ewall     | Options,,, | ]   |

#### または、CLIを使用します。その場合は、次のコマンドを実行します。

esxcli network firewall ruleset set -e true -r httpClient ステップ4: 使用可能なアップグレードバージョンに関して VMware サーバーへのクエリを実行 します。

使用可能なバージョンを決定するために、アップグレード可能なすべてのバージョンを一覧表示 できるようになりました。次のコマンドを実行します。

×

アップグレード可能なすべてのバージョンが一覧表示されます。VMware ツールのアップグレードが不要な場合は、「ツールなし」のバージョンを選択できます。それ以外の場合は、標準アップグレードバージョンを使用できます。

ステップ5:アップグレードするバージョンを選択し、アップグレードプロセスを開始します。

アップグレードする正確なバージョンを決定したら、次のコマンドでアップグレードプロセスを 開始できます。

esxcli software profile update -d https://hostupdate.vmware.com/software/VUM/PRODUCTION/main/vmw-depot-index.xml -p ESXi-6.0.0-20170202001-standard ステップ 6: サーバをリブートします。

アップグレードプロセスが完了したら、新しいバージョンを有効にするためにサーバーをリブー トする必要があります。次のコマンドを実行します。

reboot

ステップ7:**メンテナンスモード**を終了します。

ESXi ホストがオンラインに戻ったら、すべての VM 動作を再開するために**メンテナンスモード**を 終了します。

図に示すように、vSphere Client を使用できます。

| General                         |                                                             |
|---------------------------------|-------------------------------------------------------------|
| Manufacturer:                   | Caco Systems Inc                                            |
| Model:                          | UCSC-C160-M1                                                |
| CPU Cores:                      | 72 OPUS x 2.094 GHz                                         |
| Processor Type:                 | Intel(R) Xeon(R) CPU E7-0870<br>v3 @ 2, 10GHz               |
| License:                        | VMware vSphere 5 Enterprise<br>Plus - Licensed for 4 physic |
| Processor Sockets:              | 1                                                           |
| Cores per Socket:               | 2                                                           |
| Logical Processors:             | 2                                                           |
| Hyperthreading:                 | Inactive                                                    |
| Number of NICs:                 | 3                                                           |
| State:                          | Connected (maintenance m                                    |
| Virtual Machines and Templates: | 10                                                          |
| vMotion Enabled:                | Yes                                                         |
| VMware EVC Mode:                | Disabled 🖓                                                  |
| Host Configured for FT:         | No 🖓                                                        |
| Active Tasks:                   | Instal                                                      |
| Host Profile:                   |                                                             |
| Profile Compliance:             | 🕜 N/A                                                       |
| Commands                        |                                                             |
| 7 Exit Maintenance Mode         |                                                             |
| Reboot                          |                                                             |
| b Shutdown                      |                                                             |
| Enter Standby Mode              |                                                             |

または、CLIを使用します。その場合は、次のコマンドを実行します。

vim-cmd /hostsvc/maintenance\_mode\_exit

### 確認

ここでは、設定が正常に機能しているかどうかを確認します。

アップグレードが正常に完了したことを確認するには、vSphere Client を使用できます。[ESXi ホスト(ESXi host)] に移動すると、新しいバージョンが上部に表示されます。または、CLI を 使用します。その場合は、次のコマンドを実行します。

vmware -v

# トラブルシュート

現在、この設定に関する特定のトラブルシューティング情報はありません。